# Wi-Fi Hub

# Handleiding

#### Inhoud

| Technische gegevens                     | Pagina 2   |
|-----------------------------------------|------------|
| Verbinden met mobiel of tablet          | Pagina 2/3 |
| Montage                                 | Pagina 3   |
| Probleemoplossing & veelgestelde vragen | Pagina 4   |
| Recycling                               | Pagina 5   |
| Nazorg                                  | Pagina 5   |
| Uw garantie                             | Pagina 5   |

## Technische Gegevens

| Spanning:             | 5V                    |
|-----------------------|-----------------------|
| Stroom:               | 1A                    |
| Verbinding:           | Micro USB             |
| Frequentie:           | 868Mhz                |
| Omgevingstemperatuur: | 5°C ~50°              |
| Afmeting:             | 7,8cm x 9,8cm x 2,8cm |
| Kleur:                | Wit                   |
| IP-beschermingsraad:  | IP30                  |

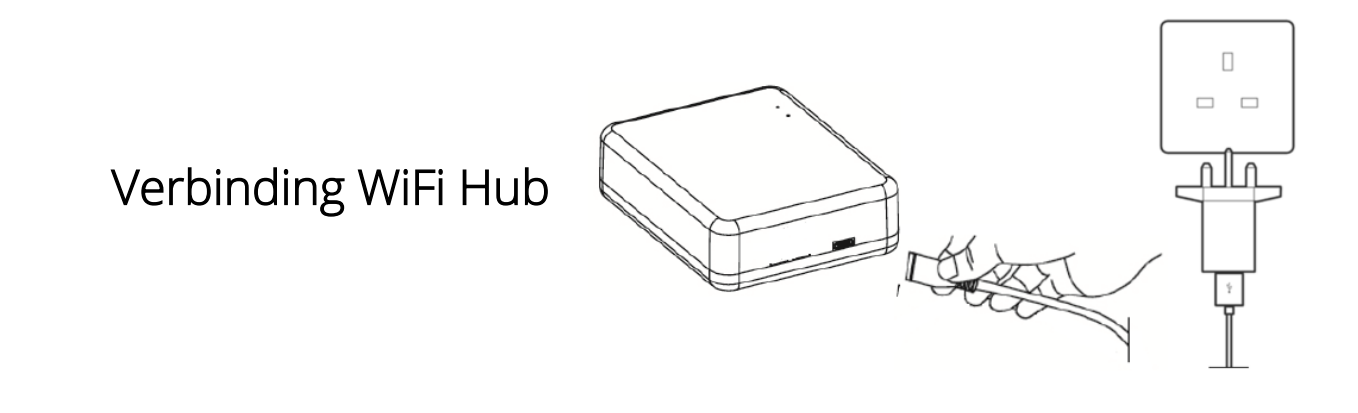

## Verbinden met Mobiel of Tablet

## LEDs & Knoppen

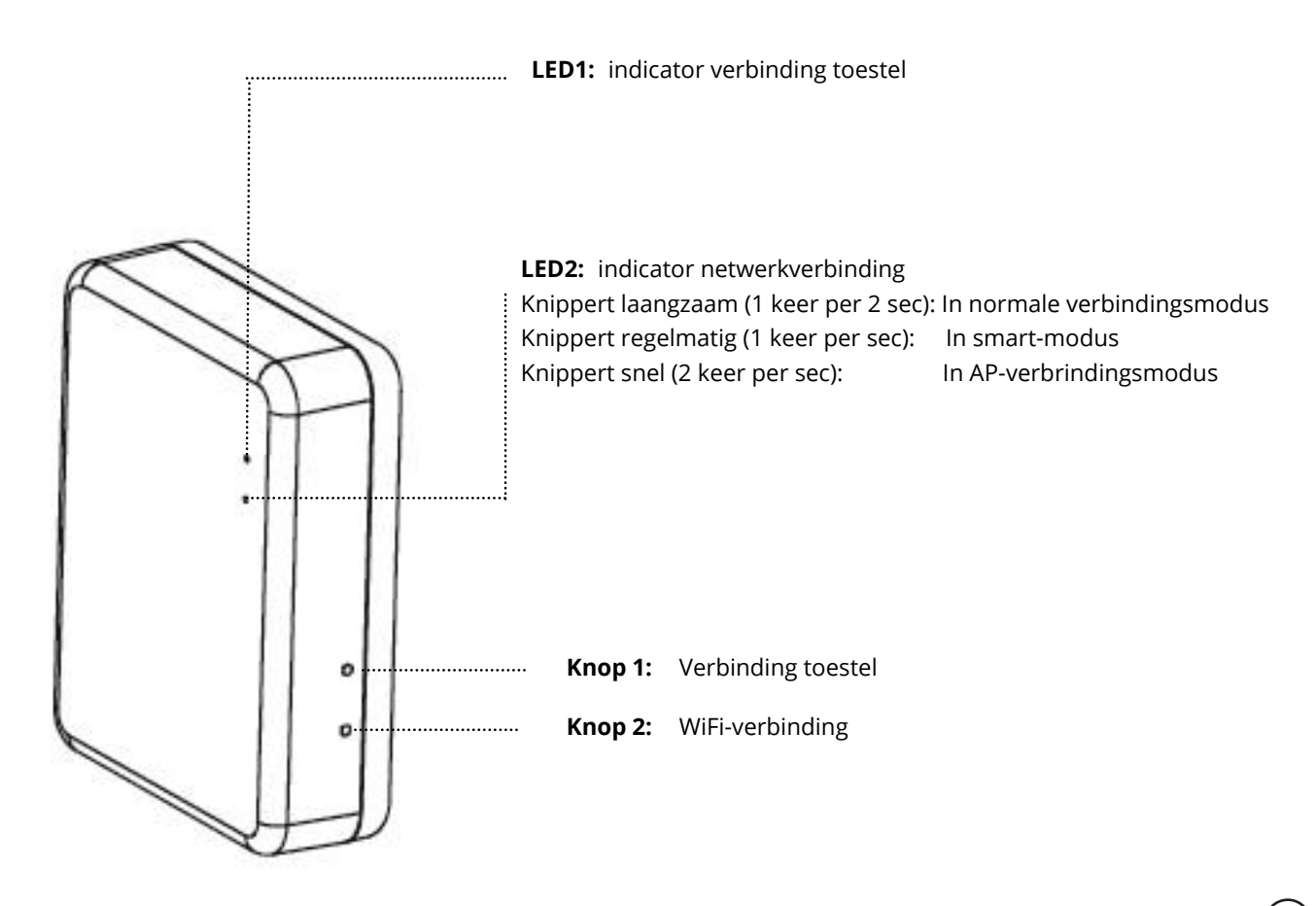

2

### WiFi Verbinding

- 1. Zorg ervoor dat uw smartphone verbonden is met uw thuis-WiFi-netwerk.
- 2. Scan de QR-code of zoek de 'Smart Life' app op bij Google Play of de Apple Store.
- 3. Installeer de Smart Life app en registreer uw account.
- 4. Als u de Smart Life app gebruikt voor de eerste keer, druk op 'Registreren' en registreer uw account door de instructies te volgen.

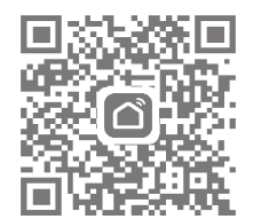

- 3. Open de app en druk op de '+' knop rechtsboven om het toestel toe te voegen.
- 4. Druk op 'overige' en dan druk op 'Verbinding Wi-Fi'.
- 5. Druk op de WiFi-verbinding knop op de WiFi hub en houd deze ingedrukt totdat LED2 snel begint te knipperen (2 keer per sec.)
- 6. Selecteer 'bevestig dat de LED snel knippert' op de app en voer uw WiFi-wachtwoord in wanneer daarom gevraagd wordt.
- 7. Wacht even tot de verbinding klaar is.

#### Montage

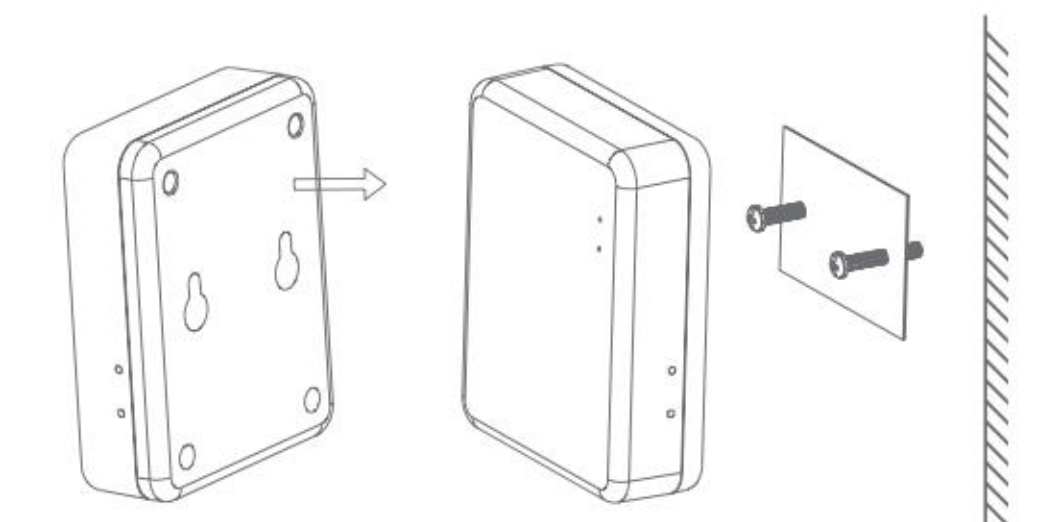

## Probleemoplossing

De WiFi hub verbindt niet:

Als de WiFi hub niet verbindt door bovenstaande stappen te volgen kunt u de WiFi hub verbinden in AP-modus door de volgende stappen te volgen:

- 1. Houd de Sknop ingedrukt totdat het groene licht langzaam knippert (1 keer per 2 sec.) Als dit de eerste keer is dat de hub wordt aangezet dan is dit de standaardmodus. Deze modus kan ook worden bereikt door de hub uit en weer aan te zetten.
- 2. Houd de Sknop weer ingedrukt totdat het groene licht sneller knippert (1 keer per sec.)
- 3. Druk weer op de Sknop, en het groene licht begint nog sneller te knipperen (2 keer per sec.)
- 4. Open de app en druk op de '+' knop rechtsboven om het toestel toe te voegen.
- 5. Druk op 'overige', en dan druk op 'Verbinding Wi-Fi'.
- 6. Rechtsboven druk op 'Overige modus', en dan op 'AP-modus'
- 7. Selecteer in de app 'bevestig dat de indicator langzaam knippert' en voer uw WiFi-wachtwoord in wanneer daarom gevraagd wordt.
- 8. Druk op 'bevestigen' en dan op 'verbinden'.
- 9. U kunt nu de WiFi hub selecteren uit de lijst van beschikbare netwerken. Selecteer 'SmartLife-Cb9C'. (De WiFi hub naam kan afwijken maar de naam begint altijd met 'SmartLife'.)
- 10. Druk op het 'SmartLife' netwerk en dan op 'verbinden'.
- 11. Druk op de terugknop op uw smartphone.
- 12. De app zoekt dan naar de WiFi hub.
- 13. Wanneer de verbinding klaar is, druk op 'gedaan'. Het groene licht blijf nu branden.
- 14. U kunt nu uw slimme thermostatische radiatorkranen toevoegen. Zie de handleiding 'Slimme Thermostatische Radiatorkraan' voor instructies.

#### Veelgestelde Vragen

- V. Hoeveel slimme thermostatische radiatorkranen kunnen worden bediend met de app?A. 12 slimme thermostatische radiatorkranen kunnen worden verbonden met de app.
- V. Wat is de maximale afstand tussen de WiFi hub en de slimme thermostatische radiatorkraan?
  A. 100 meter in een open ruimte
- V. Ik heb de batterijen vervangen waarom kan ik de slimme radiatorkraan niet gebruiken?
- A. Bij het vervangen van de batterijen kan de slimme thermostatische radiatorkraan zich resetten. Mogelijk moet hij opnieuw worden verbonden met de WiFi hub.
- V. Waarom reageert de slimme thermostatische radiatorkraan niet op de app?
  - A. Controleer de batterijen.
  - A. Controleer of de WiFi hub nog steeds is verbonden met uw thuis-WiFi en de internetverbinding goed is.
  - A. Als de batterijen en verbinding goed zijn, moelijk moet u de WiFi hub resetten en de slimme thermostatische radiatorkraan opnieuw verbinden.

Maak eventuele vlekken schoon met een zachte droge of vochtige doek. Neem bij twijfel eerst contact met ons op.

# Uw Garantie

- Dit product heeft een garantie van 3 jaar.
- De garantieperiode gaat in vanaf de datum van aankoop.
- De garantie dekt u tegen problemen die worden veroorzaakt als gevolg van fabricagefouten. De garantie is niet van toepassing op problemen die veroorzaakt worden door een slechte installatie.
- Arbeidskosten voor de installatie van het product vallen niet onder de garantie.

## Recycling

Recycle de verpakking in overeenstemming met de plaatselijke wetgeving inzake afvalverwerking en volg hetzelfde advies op aan het einde van de levensduur van het product. Recycle het product niet in uw algemene afval.

Product - ABS-kunststof

Verpakking - Karton.

## Contactgegevens

Unit 1 & 2 Dawson Ct

Burnley

Lancashire

BB11 5UB